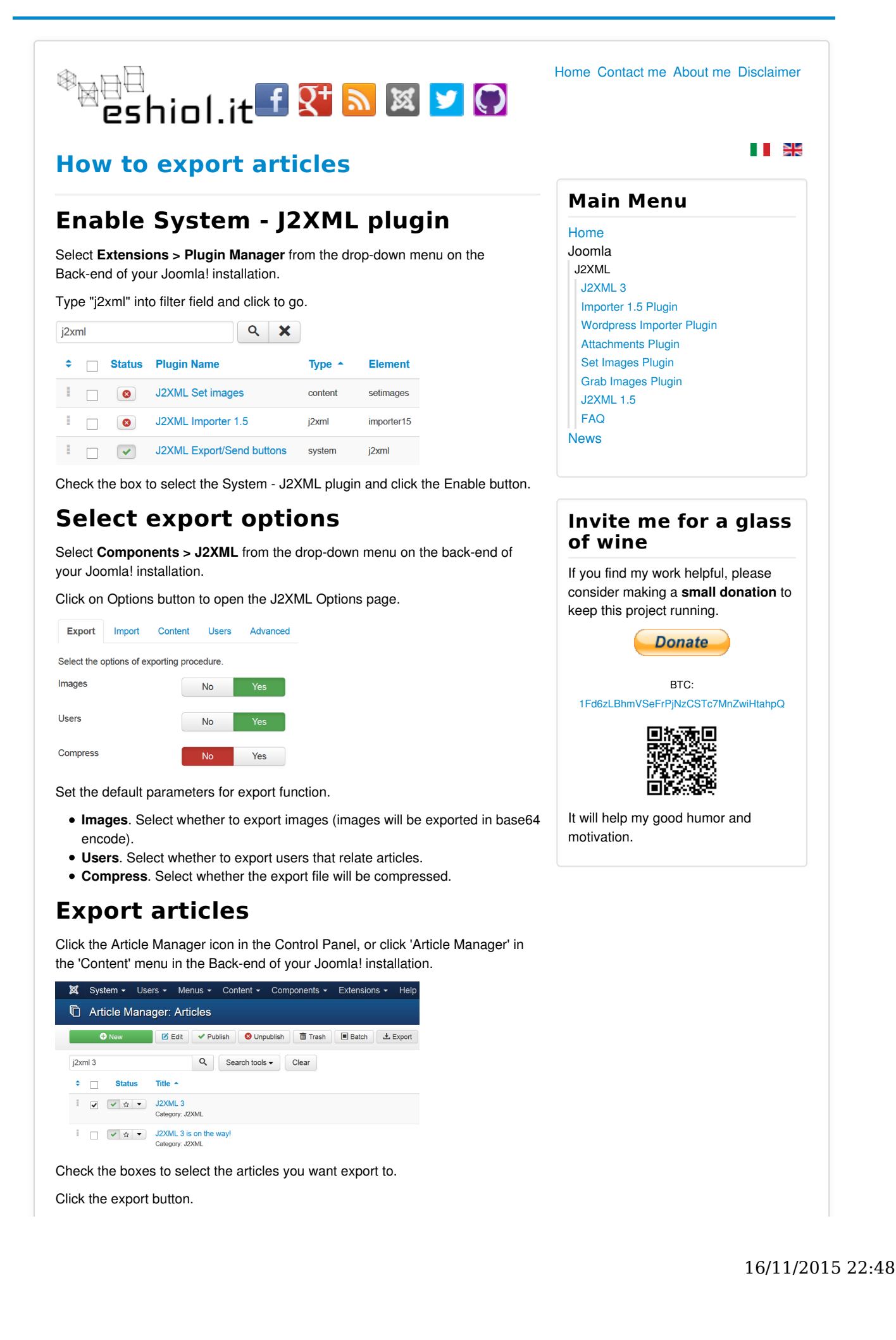

## Note

You can also export contents from Category Manager.

## **Related articles**

- Joomla! 1.5 --> 3.0
- J2XML 3.2

Copyright © 2008-2015 Helios Ciancio 🕸 📷 🛅 🗍 . All rights reserved.

Тор

Site powered by Joomla! - a Free Software released under the GNU General Public License.

eshiol.it is not affiliated with or endorsed by the Joomla Project.